### Bryan Equipment Sales, Inc.

### Contents

| Nelcome                                      | .1  |
|----------------------------------------------|-----|
| Need Help?                                   | . 2 |
| Getting Started                              | .3  |
| Automatic Saving of Order                    | . 5 |
| Excel Download                               | .5  |
| Excel Upload                                 | .6  |
| Summary Tab                                  | .6  |
| Order Tab                                    | .7  |
| Print Worksheet, Print Quote, Excel Download | .9  |
| Print Worksheet                              | .9  |
| Print Quote1                                 | 10  |
| Excel Download1                              | 11  |

#### Welcome

Welcome to Planning Advantage.

#### Need Help?

As always, if you encounter issues contact your Bryan Equipment Territory Manager or, for technical assistance, contact our IT team (513) 248-2000 Ext 555

#### Save your Order Often!

One of the biggest concerns each year is when orders seem to disappear. As with most web sites, for security reasons it will "time out" when there has been no activity for an extended time.

Please save your order regularly, at minimum every 10 minutes to avoid problems

#### **Browser Compatibility**

Each year Microsoft, Google and others release new and "improved" browsers. As with every company with an Internet presence we strive to keep up with the ever-changing environment but some browsers, due to age or obscurity, are not supported. We recommend Google Chrome as it is most reliable.

Please save your order regularly, at minimum every 10 minutes to avoid problems

### **Getting Started**

Choose Planning Advantage under **Order** menu option

| QUIPMENT SALES                              | ORDER                                                   | My Account       | TRAINING | MERCHANDISING     | MARKETING | TECHNICAL SERVICE | Corporate      |
|---------------------------------------------|---------------------------------------------------------|------------------|----------|-------------------|-----------|-------------------|----------------|
| Planning Advantage                          | Quick Orde                                              | r Pad            | Sho      | opping Cart       |           | Shopping Lists    |                |
| Retailer Support Manual                     | Import Ord                                              | er (CSV)         | Im       | port Order (Excel | )         | Fall Saw And Blow | ler            |
| Catalog<br>Advanced Search<br>Category List | Bid Award /<br>New Claim<br>List Claims<br>Search Claim | Assistance<br>Is |          |                   |           |                   |                |
| STIHL                                       |                                                         |                  |          |                   |           |                   | ~              |
|                                             |                                                         |                  |          |                   |           | Trimme<br>Blow    | r Line<br>out! |

When you first open the PA Web page you will see the **promotions tab**. The promotions tab will have information explaining the different promotions and special items within the PA Application.

User Guide

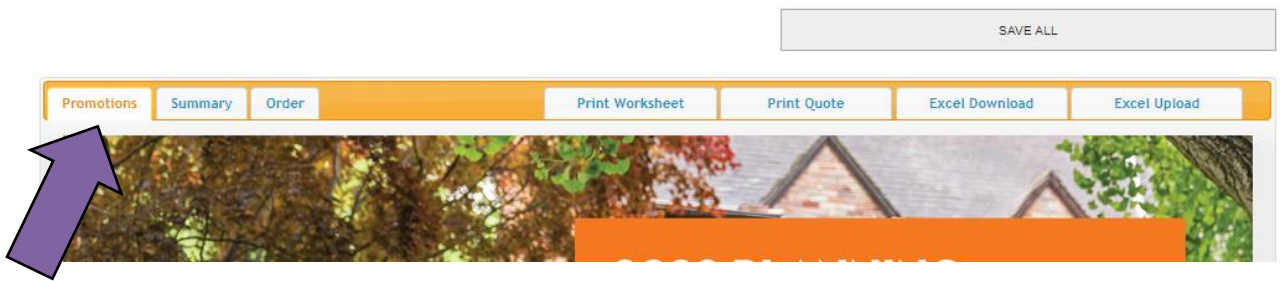

Once you have looked at the summary of promotions and are ready to update your Planning Advantage order, click on the **Order** Tab at the top left

#### User Guide

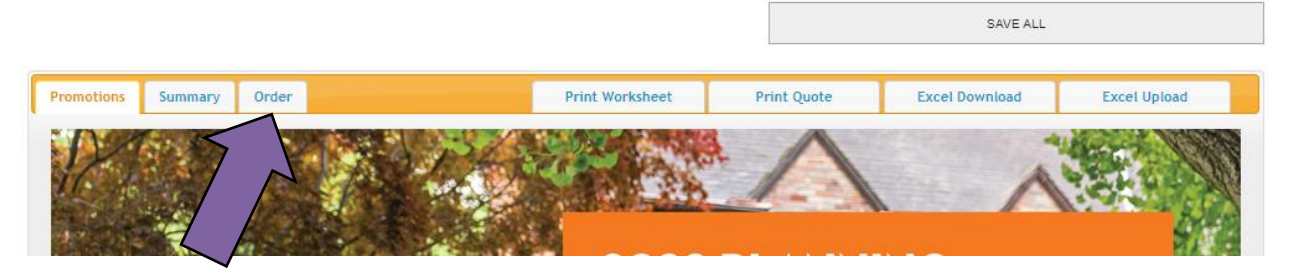

SAVE! – First, the most important button in the Planning Advantage (PA) Web page application is the Save Button. You can make all the changes you want, but if the page is closed without clicking the Save All button all of your changes will be lost! (The Save All button is visible and available no matter which of the 3 tabs you might be on: Promotions, Summary, or Order.)

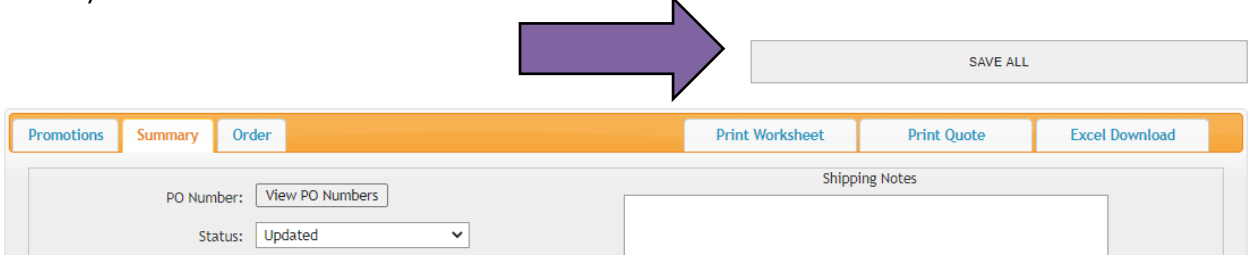

When Save All is clicked, it will also let you know that your changes were saved successfully by giving you the message at the top of the screen as shown below.

| Data sa                                    | ved successfully. |             |                |
|--------------------------------------------|-------------------|-------------|----------------|
| User Guide                                 |                   | SAVE ALL    |                |
| Promotions Summary Order                   | Print Worksheet   | Print Quote | Excel Download |
| PO Number: View PO Numbers Status: Updated | Shippi            | ing Notes   |                |

#### Automatic Saving of Order

We know you are busy and often get interrupted during the process of entering an order. To reduce the likelihood that information is lost, your order will automatically be saved every 5 minutes. You may experience a moment when you cannot enter new information as the data is saved. Please continue to use the SAVE ALL button in a regular basis as insurance that your information is retailed.

|                 | SAVE ALL    |                |
|-----------------|-------------|----------------|
| Print Worksheet | Print Quote | Excel Download |

#### Excel Download

• Click the Excel Download tab

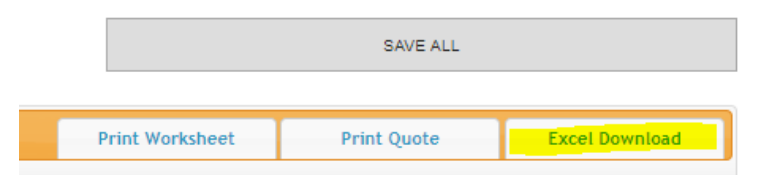

• Your order will be downloaded to the default download location on your computer. Often this is a folder called Downloads

| 4 | A                     | В             | C                              | D          | Е | F       |            | G      |   | Н      | 1      |
|---|-----------------------|---------------|--------------------------------|------------|---|---------|------------|--------|---|--------|--------|
| 1 | PA Excel Do           | ownload       |                                |            |   |         |            |        |   |        |        |
| 2 | Product Group         | Item Number   | Description                    | <br>Status |   | Sugg Qt | t <b>y</b> | Qty S1 | 1 | Qty S2 | Price  |
| 3 | Trimmer Accessories   | 0000 710 9001 | Advance X-TREEm Harness        |            |   |         | 1          |        | 1 | 0      | 104.97 |
| 4 | Trimmer Accessories   | 0000 790 4400 | RTS CARRIER SYSTEM             |            |   |         | 2          |        | 2 | 0      | 97.49  |
| 5 | Blower Accessories    | 0000 790 7700 | BR Chest Strap                 |            |   |         | 0          |        | 0 | 0      | 7.49   |
| 6 | Trimmer Accessories   | 0000 881 8204 | Trimmer Line Cutter            |            |   | 12      | 20         | 12     | 0 | 0      | 142.5  |
| 7 | Stihl Precision Tools | 0000 882 0710 | SHEATH FOR PRUNERS (PP10-PP70) |            |   |         | 11         | 1      | 1 | 0      | 8.97   |

#### **Excel Upload**

The Excel upload uses the file produced by the Excel download. The format of the file must match the original file exactly for the file to be uploaded.

|  |  | Print Worksheet | Print Quote | Excel Download | Excel Upload |
|--|--|-----------------|-------------|----------------|--------------|
|--|--|-----------------|-------------|----------------|--------------|

#### Summary Tab

.....

Here are the different functionalities and their locations on the Summary Tab. (The number after each description corresponds to the number on the image for that item's location.)

|                                                                                                    |                                                                                                    | SAVE ALL                                                                                                    |                             |
|----------------------------------------------------------------------------------------------------|----------------------------------------------------------------------------------------------------|----------------------------------------------------------------------------------------------------|-----------------------------|
| Promotions Summary Order                                                                                                    | Print Worksheet                                                                                                    | Print Quote                                                                                                    | Excel Download              |
| PO Number: View PO Numbers 1<br>Status:<br>Current Tier:<br>Corporate Tier Qualifying Value:<br>Actual Corporate Order Value:<br>5 | Shipp<br>Customer<br>Customer<br>Sale<br>Pricing shown is based on retaile<br>based on the pricing tier earned in<br>sales in | 2<br>Service Notes<br>2<br>ss Notes<br>2<br>rs current tier. Actual pricin<br>the current year. <u>Click here</u><br>nformation | ng will be<br>L'for current |

- Click this buttom to enter your purchase order numbers.
- You can enter any order notes here. 2
- This is also the area where you will set the Order Status. 3
  - There are 2 different type of Order Status: Updated and Retailer Completed.
  - **Updated**: Each PA order begins with a status of New. Once you make any changes and save the order, the status will be Updated.

4

 Retailer Completed: When a Retailer Changes the Status to Retailer Completed this will Lock the editing/changing of an order by the Retailer. It will also generate and send an Email to the Territory Manager that the Retailer has Submitted the order.

- Your current tier is displayed here. [4]
- Your corporate order totals are displayed here. 5
- Remember to SAVE after making any changes to this screen!

Lastly on the Summary Tab is the Order Summary.

- The Order Summary shows each Product Category, Items in Shipment 1 and Shipment 2, and the Extended Price.
- The Order Summary also lists totals and grand totals of Items and Dollar Amount.
- As shown the Grand Total line is highlighted in Green, this indicates that this is a qualifying order. If the order does not qualify the Grand Total line for Units would be highlighted in Red instead.

| Product Category                | S1   | S2 | Extended Price |
|---------------------------------|------|----|----------------|
| Battery Chainsaws (MSA)         | 13   | 0  | \$3,543        |
| Edgers (FC)                     | 43   | 0  | \$13,304       |
| Trimmers (FS)                   | 497  | 0  | \$125,766      |
| Electric Trimmers (FSE)         | 0    | 0  | 50             |
| Battery Trimmers (FSA)          | 34   | 0  | \$5,887        |
| Kombi Units (KM)                | 56   | 0  | \$15,184       |
| Yard Boss (MM)                  | 13   | 0  | \$4,232        |
| Battery Kombi Units (KMA)       | 1    | 0  | \$287          |
| Battery Cutquik (TSA)           | 3    | 0  | \$1,079        |
| Handheld Blowers (BG)           | 178  | 0  | \$26,994       |
| Electric Handheld Blowers (BGE) | 8    | 0  | \$671          |
| Backpack Blowers (BR)           | 212  | 0  | \$73,823       |
| Shredders (SH)                  | 11   | 0  | \$2,199        |
| Sprayers (SR)                   | 11   | 0  | \$4,237        |
| Battery Blowers (BGA)           | 34   | 0  | \$5,663        |
| Hedgetrimmers (HS)              | 82   | 0  | \$25,975       |
| Electric Hedgetrimmers (HSE)    | 5    | 0  | \$631          |
| Extended Hedgetrimmers (HL)     | 43   | 0  | \$16,264       |
| Battery Hedgetrimmers (HSA)     | 42   | 0  | \$5,903        |
| Battery Hedgetrimmers (HLA)     | 4    | 0  | \$1,439        |
| Pole Pruners (HT)               | 48   | 0  | \$20,063       |
| Battery Pole Pruner (HTA)       | 2    | 0  | \$735          |
| Battery Pruners (GTA)           | 21   | 0  | \$2,687        |
| Battery Mower (RMA)             | 17   | 0  | \$8,142        |
| Augers and Drills (BT)          | 8    | 0  | \$3,769        |
| Vacuums (SE)                    | 0    | 0  | \$0            |
| Pressure Washers (RB)           | 24   | 0  | \$16,119       |
| Electric Pressure Washers (RE)  | 8    | 0  | \$1,423        |
| Subtotal:                       | 1418 | 0  | \$386,036.     |

### Order Tab

Here are the different functionalities and their locations on the Order Tab. (The number after each description corresponds to the number on the image for that item's location.)

| Guide                                                                                                    |                                                                                                    |                                                                                                    |                                                      |                                                           |                                 |                                                                                   |                                                                            |                                                                                                    |                                                                                                    |
|----------------------------------------------------------------------------------------------------|----------------------------------------------------------------------------------------------------|----------------------------------------------------------------------------------------------------|------------------------------------------------------|-----------------------------------------------------------|---------------------------------|-----------------------------------------------------------------------------------|----------------------------------------------------------------------------|----------------------------------------------------------------------------------------------------|----------------------------------------------------------------------------------------------------|
|                                                                                                    |                                                                                                    |                                                                                                    |                                                      |                                                           |                                 | s                                                                                 | AVE ALL                                                                    |                                                                                                    |                                                                                                    |
| Promotions Summary                                                                                                    | Order                                                                                                    |                                                                                                    | Print Workshe                                        | et                                                        | Prii                            | nt Quol                                                                           | e                                                                          | Excel Dov                                                                                                    | vnload                                                                                                    |
| 4                                                                                                    |                                                                                                    | Current Yr Jan                                                                                                    | n-July Lav                                           | wn &<br>Re<br>Tie                                         | Garde<br>quire<br>r Qua<br>Actu | en Pu<br>d Sp<br>lifyi<br>ual O                                                   | urcha<br>lit Va<br>ng Va<br>rder V                                         | Ises: \$<br>Iue: \$<br>Iue: \$<br>Jue: \$55<br>Alue: \$55                                                                        | 59.00<br>08.00<br>, 15.00<br>2,962.6                                                                                                    |
| Category                                                                                                    | Zero Zero Zero Zero Zero Zero Zero Zero                                                                        | alues to zero.                                                                                                    | History                                              | hipment<br>1                                              | Unit<br>2                       | <u>c</u><br>s Per<br>Box                                                          | Skid                                                                       | er earned in the<br>e for current sale<br>Price                                                                                  | Extended F                                                                                                    |
| Trimmers (FS)                                                                                                    |                                                                                                    |                                                                                                    |                                                      |                                                           |                                 | 1                                                                                 |                                                                            |                                                                                                    |                                                                                                    |
| Trimmers (FS)                                                                                                    | FS 38                                                                                                    | FS 38 TRIMMER                                                                                                    | 8                                                    | 2                                                         | 0                               | 2                                                                                 | 32                                                                         | \$111.99                                                                                                    |                                                                                                    |
| rimmers (FS)                                                                                                    | FS 40 C-E                                                                                                    | FS 40 C-E EASY2START TRIMMER                                                                                                    | 16                                                   |                                                           | 0                               | 2                                                                                 | 32                                                                         | \$135.99                                                                                                    | \$2                                                                                                    |
| rimmers (FS)                                                                                                    | FS 50 C-E                                                                                                    | FS 50 C-E EASY2START TRIMMER                                                                                                    | 0                                                    | 0                                                         | 0                               | 2                                                                                 | 32                                                                         | \$155.39                                                                                                    |                                                                                                    |
| rimmers (FS)                                                                                                    | FS 56 RC-E                                                                                                    | FS 56 RC-E EASY2START TRIMMER                                                                                                    | 74                                                   | 74                                                        | 0                               | 2                                                                                 | 24                                                                         | \$162.79                                                                                                    | \$12                                                                                                    |
|                                                                                                    | ES 56 C-E                                                                                                    |                                                                                                    |                                                      |                                                           |                                 |                                                                                   |                                                                            |                                                                                                    |                                                                                                    |
| rimmers (FS)                                                                                                    | 15 30 6 2                                                                                                    | FS 56 C-E BIKE HANDLE EASY2START TRIMMER                                                                                                    | 0                                                    | 0                                                         | 0                               | 2                                                                                 | 32                                                                         | \$184.99                                                                                                    |                                                                                                    |
| rimmers (FS)<br>rimmers (FS)                                                                                                    | FS 70 R                                                                                                    | FS 56 C-E BIKE HANDLE EASY2START TRIMMER                                                                                                    | 0<br>8                                               | 0<br>8                                                    | 0                               | 2                                                                                 | 32<br>24                                                                   | \$184.99<br>\$199.79                                                                                                    | S                                                                                                    |
| rimmers (FS)<br>rimmers (FS)<br>rimmers (FS)                                                                                               | FS 70 R<br>FS 91 R                                                                                             | FS 56 C-E BIKE HANDLE EASY2START TRIMMER<br>FS 70 R TRIMMER W/AUTOCUT<br>FS 91 R TRIMMER <b>3</b>                                                                                                    | 0<br>8<br>78                                         | 0<br>8<br>78                                              | 0<br>0<br>0                     | 2<br>2<br>2                                                                       | 32<br>24<br>24                                                             | \$184.99<br>\$199.79<br>\$221.99                                                                                                 | S1<br>\$11                                                                                                    |
| rimmers (FS)<br>rimmers (FS)<br>rimmers (FS)                                                                                               | FS 70 R<br>FS 91 R<br>FS 91                                                                                    | FS 56 C-E BIKE HANDLE EASY2START TRIMMER<br>FS 70 R TRIMMER W/AUTOCUT<br>FS 91 R TRIMMER<br>FS 91 TRIMMER<br>S 91 TRIMMER                                                                                                    | 0<br>8<br>78<br>6                                    | 0<br>8<br>78<br>6                                         | 0<br>0<br>0<br>0                | 2<br>2<br>2<br>2<br>2                                                             | 32<br>24<br>24<br>32                                                       | \$184.99<br>\$199.79<br>\$221.99<br>\$266.39                                                                                     | S<br>S1<br>S1                                                                                                    |
| immers (FS)<br>immers (FS)<br>immers (FS)<br>immers (FS)<br>immers (FS)                                                                    | FS 70 R<br>FS 70 R<br>FS 91 R<br>FS 91<br>FS 94 R                                                              | FS 56 C-E BIKE HANDLE EASY2START TRIMMER<br>FS 70 R TRIMMER W/AUTOCUT<br>FS 91 R TRIMMER<br>FS 91 TRIMMER<br>FS 94 R TRIMMER                                                                                                    | 0<br>8<br>78<br>6<br>118                             | 0<br>8<br>78<br>6<br>118                                  | 0<br>0<br>0<br>0                | 2<br>2<br>2<br>2<br>2<br>2<br>2                                                   | 32<br>24<br>24<br>32<br>24                                                 | \$184.99<br>\$199.79<br>\$221.99<br>\$266.39<br>\$258.99                                                                         | \$<br>\$1<br>\$3                                                                                                    |
| rimmers (FS)<br>rimmers (FS)<br>rimmers (FS)<br>rimmers (FS)<br>rimmers (FS)                                                               | FS 70 R<br>FS 70 R<br>FS 91 R<br>FS 91<br>FS 94 R<br>FS 111 R                                                  | FS 56 C-E BIKE HANDLE EASY2START TRIMMER<br>FS 70 R TRIMMER W/AUTOCUT<br>FS 91 R TRIMMER<br>FS 91 TRIMMER<br>FS 94 R TRIMMER<br>FS 111 R TRIMMER                                                                                | 0<br>8<br>78<br>6<br>118<br>86                       | 0<br>8<br>78<br>6<br>118<br>86                            | 0<br>0<br>0<br>0<br>0           | 2<br>2<br>2<br>2<br>2<br>2<br>2<br>2                                              | 32<br>24<br>24<br>32<br>24<br>24<br>24                                     | \$184.99<br>\$199.79<br>\$221.99<br>\$266.39<br>\$258.99<br>\$295.99                                                             | S<br>S1<br>S3<br>S3<br>S2                                                                                                    |
| rimmers (FS) rimmers (FS) rimmers (FS) rimmers (FS) rimmers (FS) rimmers (FS) rimmers (FS)                                                 | FS 70 R<br>FS 91 R<br>FS 91<br>FS 94 R<br>FS 111 R<br>FS 111 RX                                                | FS 56 C-E BIKE HANDLE EASY2START TRIMMER<br>FS 70 R TRIMMER W/AUTOCUT<br>FS 91 R TRIMMER<br>FS 91 TRIMMER<br>FS 94 R TRIMMER<br>FS 111 R TRIMMER<br>FS 111 RX TRIMMER                                                           | 0<br>8<br>78<br>6<br>118<br>86<br>52                 | 0<br>8<br>78<br>6<br>118<br>86<br>52                      | 0<br>0<br>0<br>0<br>0           | 2<br>2<br>2<br>2<br>2<br>2<br>2<br>2<br>2<br>2<br>2<br>2<br>2<br>2                | 32<br>24<br>24<br>32<br>24<br>24<br>24<br>24                               | \$184.99<br>\$199.79<br>\$221.99<br>\$266.39<br>\$258.99<br>\$295.99<br>\$281.19                                                 | \$1<br>\$17<br>\$30<br>\$30<br>\$25<br>\$14                                                                                                    |
| rimmers (FS) rimmers (FS) rimmers (FS) rimmers (FS) rimmers (FS) rimmers (FS) rimmers (FS) rimmers (FS)                                    | FS 70 R<br>FS 91 R<br>FS 91<br>FS 94 R<br>FS 111 R<br>FS 111 RX<br>FS 111                                      | FS 56 C-E BIKE HANDLE EASY2START TRIMMER<br>FS 70 R TRIMMER W/AUTOCUT<br>FS 91 R TRIMMER<br>FS 91 TRIMMER<br>FS 94 R TRIMMER<br>FS 111 R TRIMMER<br>FS 111 RX TRIMMER<br>FS 111 TRIMMER                                         | 0<br>8<br>78<br>6<br>118<br>86<br>52<br>0            | 0<br>8<br>78<br>6<br>118<br>86<br>52<br>1                 | 0<br>0<br>0<br>0<br>0           | 2<br>2<br>2<br>2<br>2<br>2<br>2<br>2<br>2<br>2<br>2<br>2<br>2<br>2<br>2           | 32<br>24<br>24<br>32<br>24<br>24<br>24<br>24<br>24<br>32                   | \$184.99<br>\$199.79<br>\$221.99<br>\$266.39<br>\$258.99<br>\$295.99<br>\$281.19<br>\$318.19                                     | \$<br>\$11<br>\$33<br>\$22<br>\$14                                                                                                    |
| rimmers (FS) rimmers (FS) rimmers (FS) rimmers (FS) rimmers (FS) rimmers (FS) rimmers (FS) rimmers (FS) rimmers (FS)                       | FS 70 R<br>FS 91 R<br>FS 91<br>FS 94 R<br>FS 111 R<br>FS 111 RX<br>FS 111<br>FS 111 R                          | FS 56 C-E BIKE HANDLE EASY2START TRIMMER<br>FS 70 R TRIMMER W/AUTOCUT<br>FS 91 R TRIMMER<br>FS 91 TRIMMER<br>FS 94 R TRIMMER<br>FS 111 R TRIMMER<br>FS 111 RX TRIMMER<br>FS 111 TRIMMER<br>FS 131 R TRIMMER                     | 0<br>8<br>78<br>6<br>118<br>86<br>52<br>0<br>28      | 0<br>8<br>78<br>6<br>118<br>86<br>52<br>1<br>28           | 0<br>0<br>0<br>0<br>0<br>0      | 2<br>2<br>2<br>2<br>2<br>2<br>2<br>2<br>2<br>2<br>2<br>2<br>2<br>2<br>2<br>2      | 32<br>24<br>24<br>32<br>24<br>24<br>24<br>24<br>32<br>24                   | \$184.99<br>\$199.79<br>\$221.99<br>\$266.39<br>\$258.99<br>\$295.99<br>\$281.19<br>\$318.19<br>\$318.19                         | \$1<br>\$17<br>\$30<br>\$25<br>\$14<br>\$8                                                                                                    |
| rimmers (FS) frimmers (FS) frimmers (FS) frimmers (FS) frimmers (FS) frimmers (FS) frimmers (FS) frimmers (FS) frimmers (FS) frimmers (FS) | FS 70 R<br>FS 70 R<br>FS 91 R<br>FS 94 R<br>FS 111 R<br>FS 111 RX<br>FS 111 RX<br>FS 111<br>FS 131 R<br>FS 131 | FS 56 C-E BIKE HANDLE EASY2START TRIMMER<br>FS 70 R TRIMMER W/AUTOCUT<br>FS 91 R TRIMMER<br>FS 91 TRIMMER<br>FS 94 R TRIMMER<br>FS 111 R TRIMMER<br>FS 111 RX TRIMMER<br>FS 131 R TRIMMER<br>FS 131 R TRIMMER<br>FS 131 TRIMMER | 0<br>8<br>78<br>6<br>118<br>86<br>52<br>0<br>28<br>8 | 0<br>8<br>78<br>6<br>118<br>86<br>52<br>1<br>28<br>8<br>8 | 0<br>0<br>0<br>0<br>0<br>0      | 2<br>2<br>2<br>2<br>2<br>2<br>2<br>2<br>2<br>2<br>2<br>2<br>2<br>2<br>2<br>2<br>2 | 32<br>24<br>24<br>32<br>24<br>24<br>24<br>24<br>32<br>24<br>32<br>24<br>32 | \$184.99<br>\$199.79<br>\$221.99<br>\$266.39<br>\$258.99<br>\$295.99<br>\$281.19<br>\$318.19<br>\$318.19<br>\$318.19<br>\$318.19 | \$1<br>\$17<br>\$1<br>\$30<br>\$25<br>\$14<br>\$14<br>\$14<br>\$14<br>\$14<br>\$14<br>\$14<br>\$15<br>\$14<br>\$15<br>\$14<br>\$15<br>\$14<br>\$15<br>\$16<br>\$17<br>\$17<br>\$17<br>\$17<br>\$17<br>\$17<br>\$17<br>\$17<br>\$17<br>\$17 |

- The first item to notice is the totals for this order. This is shown at the top right of the page and will update as you edit the order.
- <u>Edit The Order</u>: The Order Tab is also where you edit or change the order and quantities. This is a very simple process. You just click your mouse in the Shipment 1 (S1) or Shipment 2 (S2) quantity of whichever item you want to edit.
  - For example, let us take item BGA 85 36VOLT BGA85 BLOWER. If you just click into the Shipment 1 quantity which is a 2 right now and change it to a 3 it will update the extended price, and Actual Order Value as soon as you get out of that field. Getting out of the field after you edit it is very easy. You have several options: you can click out with your mouse, hit the Enter key on your keyboard, or hit the Tab key on your keyboard; you can even use the Arrow keys on the keyboard.
- **The highlighted rows**: The rows that you see highlighted on the Order Tab are **special items**. These items are highlighted to let users know they are a special

item and that more information can be viewed about that item on the Promotions Tab. [3]

- Lastly on the Order Tab are 2 buttons: Split, and Zero. WARNING! These buttons will change all the work you have done to date so use them carefully! The action cannot be reversed!
  - Split will divide the order into 2 separate shipments.
     This function only splits the Units; it will not split any other items.
  - Zero will zero out all quantities for the order. A box will pop up asking you to confirm the action.
  - When entering item quantities if the quantity entered is not a valid box quantity that quantity box will be highlighted in Red

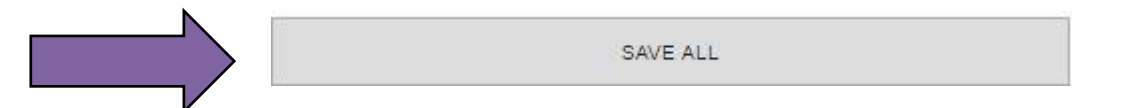

Be sure to click the SAVE ALL button often as you enter information to protect your work.

### Print Worksheet, Print Quote, Excel Download

To the right on the header you will see buttons labeled **Print Worksheet**, **Print Quote**, **Excel Download** 

#### **Print Worksheet**

The Print Worksheet Button 1 will open a PDF file for the Order that can be Printed and filled out by hand if desired. Here is an example of that PDF. 2

User Guide

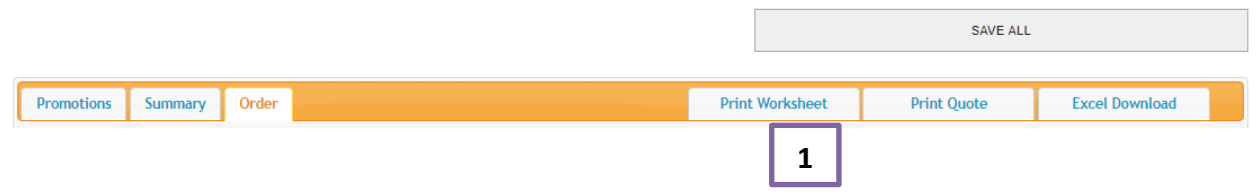

|          |                 |           | Planning Advan        | tage        |         |          | 2          |           |       |
|----------|-----------------|-----------|-----------------------|-------------|---------|----------|------------|-----------|-------|
| 0102: Li | ithium Chain:   | saws (MS  | A)                    |             |         |          |            |           |       |
|          |                 |           |                       | <u>Unit</u> | s Sold  |          |            |           |       |
| Status   | Item ID         | Item Desc |                       | Pr Yr       | Curr Yr | Proposed | Pallet Qty | Order Qty | Price |
|          | MSA160CB 12     | MSA160CE  | 3 W/12in BAR & CHAIN  | 0           | 0       |          | 16         |           |       |
| NEW      | MSA160T 12      | MSA160T   | W/12in BAR & CHAIN    | 0           | 0       |          | 16         |           |       |
|          | MSA200CBQ<br>14 | MSA200CE  | 3Q W/14in BAR & CHAIN | 0           | 0       |          | 16         |           |       |
|          |                 |           |                       | 0           | 0       |          |            |           |       |
| 0110: E  | dgers (FC)      |           |                       |             |         |          |            |           |       |
|          |                 |           |                       | Unit        | s Sold  |          |            |           |       |
| Status   | Item ID         | Item Desc |                       | Pr Yr       | Curr Yr | Proposed | Pallet Qty | Order Qty | Price |
|          | FC110           | FC110 STR | AIGHT SHAFT EDGER     | 0           | 0       |          | 16         |           |       |
|          | FC56CE          | FC56 EASY | 2START EDGER          | 2           | 0       |          | 16         |           |       |
|          | FC70            | FC70 EDGE | ER                    | 2           | 0       |          | 16         |           |       |
|          | FC90            | FC90 EDGE | ER                    | 0           | 0       |          | 16         |           |       |
|          | FC95            | FC95 EDGE | ER                    | 2           | 0       |          | 16         |           |       |
|          |                 |           |                       | 6           | 0       |          |            |           |       |

#### Print Quote

The Print Quote Button <sup>3</sup> is like the Print Worksheet except it will be a PDF of what the order currently looks like. It will have the quantities and dollar amounts for the order as entered. <sup>4</sup>

User Guide

|                          |                 | SAVE ALL    |                |  |  |  |  |  |
|--------------------------|-----------------|-------------|----------------|--|--|--|--|--|
| Promotions Summary Order | Print Worksheet | Print Quote | Excel Download |  |  |  |  |  |
|                          |                 | 3           |                |  |  |  |  |  |

|                     |              | Planning Advantag                 | ;e          | 4      |          |            |
|---------------------|--------------|-----------------------------------|-------------|--------|----------|------------|
| PO Numb             | er: PA2015   |                                   | Shipment 1: |        |          |            |
| Pricing Br          | acket: B     |                                   | Shipment 2: |        |          |            |
| Product<br>Category | ltem No      | Description                       | Qty S1      | Qty S2 | Price    | Ext Price  |
|                     | FS90         | FS90 TRIMMER                      | 1           | 1      | \$271.76 | \$543.52   |
|                     | FSE60        | FSE60 ELECTRIC TRIMMER            | 1           | 1      | \$95.96  | \$191.92   |
| 0111                | FS100RX      | FS100RX TRIMMER<br>W/AUTOCUT 25-2 | 4           | 0      | \$271.76 | \$1,087.04 |
|                     | FS110R SOLID | FS110R LOOP TRIMMER               | 4           | 0      | \$277.46 | \$1,109.84 |
|                     | FS130        | FS130 TRIMMER                     | 4           | 0      | \$325.56 | \$1,302.24 |
|                     | FS130R       | FS130R TRIMMER                    | 2           | 0      | \$295.96 | \$591.92   |
|                     | FS240        | FS240 TRIMMER                     | 2           | 0      | \$475.56 | \$951.12   |

#### Excel Download

In response to requests from our Retailers we have created the ability to download your order into a Microsoft Excel spreadsheet. Please note that there is no current functionality that allows uploading the spreadsheet once you are complete with your order.

User Guide
SAVE ALL
Promotions
Summary
Order
Print Worksheet
Print Quote
Excel Download

Once you click on the Excel Download button the file will be saved on your computer in the folder you have set at the default for downloads. You may see a small indicator in the lower left of your screen letting you know that the file is downloaded and where.

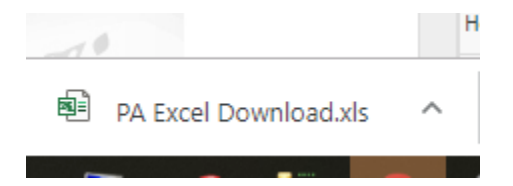

The spreadsheet will have the columns you see below. DO NOT alter the format of the Excel file. Altering the format will result in a failed upload. Only change the values in the Qty S1 and Qty S2 columns.

#### PA Excel Download

| Product Group       | Item Number   | Description             | Status | Sugg Qty | Qty S1 | Qty S2 | Price  |
|---------------------|---------------|-------------------------|--------|----------|--------|--------|--------|
| Trimmer Accessories | 0000 710 9001 | Advance X-TREEm Harness |        | 0        | 0      | 0      | 104.97 |
| Trimmer Accessories | 0000 790 4400 | RTS CARRIER SYSTEM      |        | 0        | 0      | 0      | 97.49  |
| Blower Accessories  | 0000 790 7700 | BR Chest Strap          |        | 0        | 0      | 0      | 7.49   |
| Trimmer Accessories | 0000 881 8204 | Trimmer Line Cutter     |        | 150      | 150    | 0      | 0.95   |

End